## How to remit Payment towards 'Non PG JR/SR Recruitment' through SB Collect Payment Portal:

 Go to NIMHANS website <u>https://nimhans.ac.in/</u> → Open 'Payments' Section on the Home Page ;

OR

Copy paste below link in browser for directly connecting to NIMHANS-SB collect: <a href="https://www.onlinesbi.com/sbicollect/icollecthome.htm?corpID=215458">https://www.onlinesbi.com/sbicollect/icollecthome.htm?corpID=215458</a>

- 2. Reads 'Disclaimer' Clause and click on check box to proceed for payment.
- 3. Select 'Application for Residents' under Payment Category. Click the Submit button.
- 4. Fill in 'Fields' appropriately, including 'email ID' and 'Contact Number'. Kindly ensure that the following 'Fields' are filled as mentioned below:
  - a. '*Purpose of Remittance*' Application for Non PG JR/SR (kindly specify JR OR SR as per the 'Notification') Recruitment
  - b. 'Remarks' Payment towards application for ...... (Specify 'Name of Post' as per 'Notification') : 'Ref. No. of Notification' : Name of Candidate

**For Ex.:** If a 'Non PG JR Recruitment Notification' is notified for Dept. of Neurology with following details:

- *i.* Name of Post as per 'Notification' : Non PG Junior Resident in Dept. of Neurology
- *ii.* Ref. No. of Notification : NIMH/A&E/SR/JR/N/2020-21 dated 01.01.2021
- *iii.* Name of Candidate : Dr. Xxxxxx xxxxxxxx

Then, 'Remarks' Field should be filled as below:

*'Remarks':* Payment towards application for <u>Non PG Junior Resident in the Dept. of Neurology</u> : NIMH/A&E/SR/JR/N/2020-21 dated 01.01.2021 : Dr. Xxxxxxx xxxxxxxx

- 5. Click 'Submit' after entering details.
- 6. The State Bank Collect payment verification page will appear where the candidate has to click on the 'Confirm' button after verifying the payment details to proceed further.
- 7. The SBMOPS (State Bank Multiple Option Payment System) page is displayed with following options for payments.
  - a. Net Banking State Bank of India OR Other Banks including Associate Banks.
  - b. Card Payments State Bank ATM-cum- Debit Card OR Other Banks Debit Cards OR

## Credit Cards

c. Other Payment Modes - SBI Branch.

- 8. Choose the desired option and makes the payment.
- 9. Print/Save the receipt generated online for your reference.

## Subsequent Generation of payment receipt in SB Collect Page:

 Go to NIMHANS website <u>https://nimhans.ac.in/</u> → Open 'Payments' Section on the Home Page → Reads 'Disclaimer' Clause and click on check box to proceed for payment. Copy paste below link in browser for directly connecting to NIMHANS-SB collect: <a href="https://www.onlinesbi.com/sbicollect/icollecthome.htm?corpID=215458">https://www.onlinesbi.com/sbicollect/icollecthome.htm?corpID=215458</a>

- 2. Select 'Reprint Remittance Form' under 'State Bank Collect' Option on the 'Top Left Header'.
- 3. Choose and Fill any of the two options provided:
  - a. DOB, Mobile Number and date range for previous payments (*if you do not remember reference number*)

## OR

b. DU Reference number and 'DOB' OR Mobile Number.

Enter other pertaining details in the Fields  $\longrightarrow$  Click on 'Go' button  $\longrightarrow$  If the Payment status is successfully 'Paid', Payment Receipt will be displayed  $\longrightarrow$  Click on 'PRINT'.